# Insérer une vidéo sur votre espace de cours

Vous avez déposé une vidéo sur https://pod.unicaen.fr ou sur https://www.youtube.com. Vous souhaitez à présent l'importer sur votre espace de cours.

La manipulation se fait en deux temps :

- 1. récupérer le code iframe de votre vidéo depuis la plateforme vidéo
- 2. coller ce code dans votre espace de cours.

Pour en savoir plus sur le dépôt de vidéo sur pod, vous pouvez consulter cette page

## Récupérer le code iframe de votre vidéo

### Sur POD

- Se rendre sur la page de visionnage de votre vidéo déposée sur POD.
- Sous l'affichage de votre vidéo, choisir l'onglet "Intégrer/Partager"

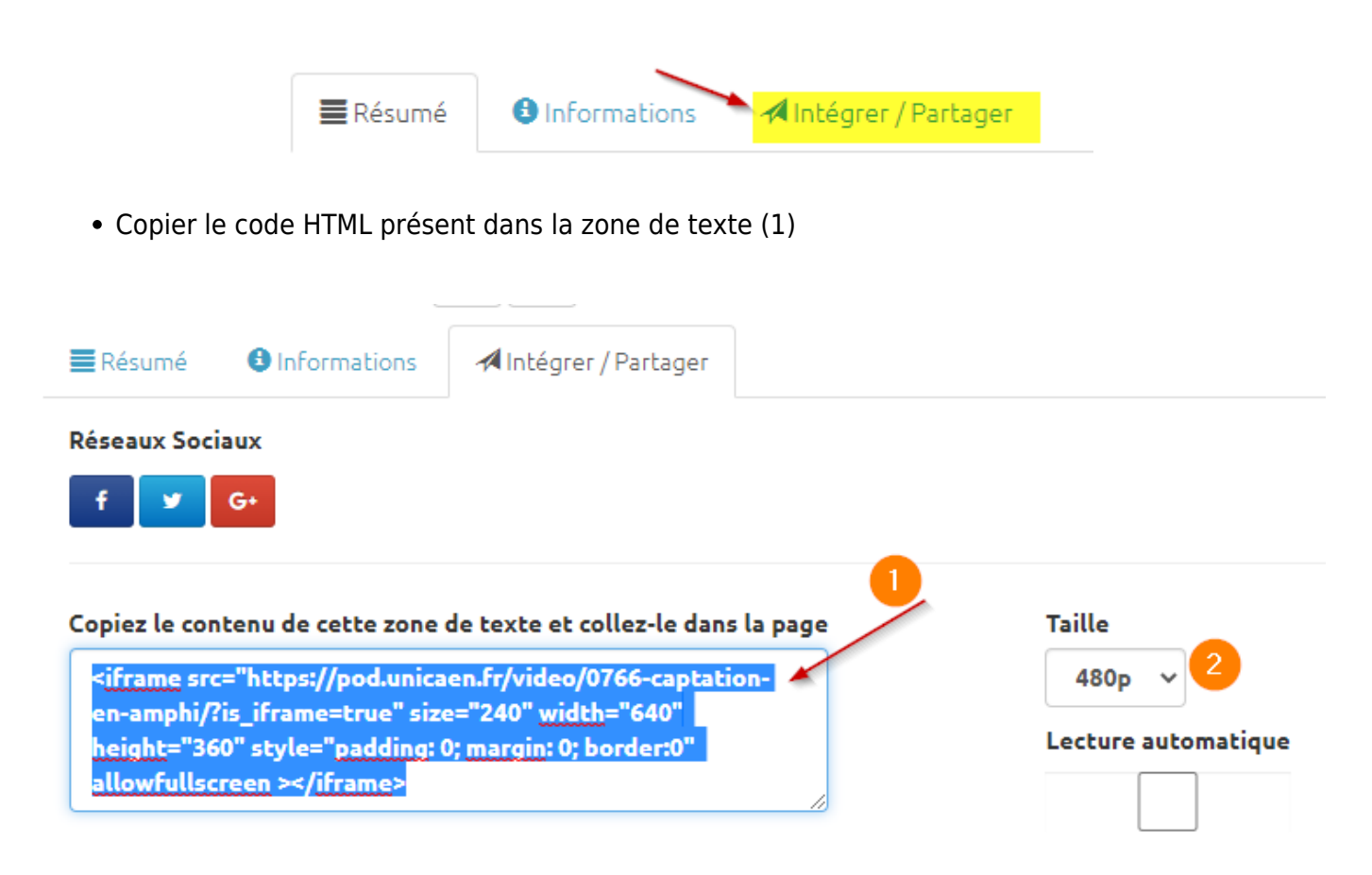

• Laisser la taille à 480p par défaut (2). L'étudiant, en fonction de la qualité de sa connexion, pourra augmenter la résolution de la visualisation s'il le souhaite.

## Sur Youtube

Aller sur Youtube et copier le lien d'intégration

# **Coller le code iframe sur Moodle**

- Se rendre dans l'espace de cours de destination de la vidéo.
- Ajouter une 'étiquette' à partir de l'onglet 'Ressource' disponible à partir du lien 'Ajouter une activité ou ressource" quand le mode édition est activé.

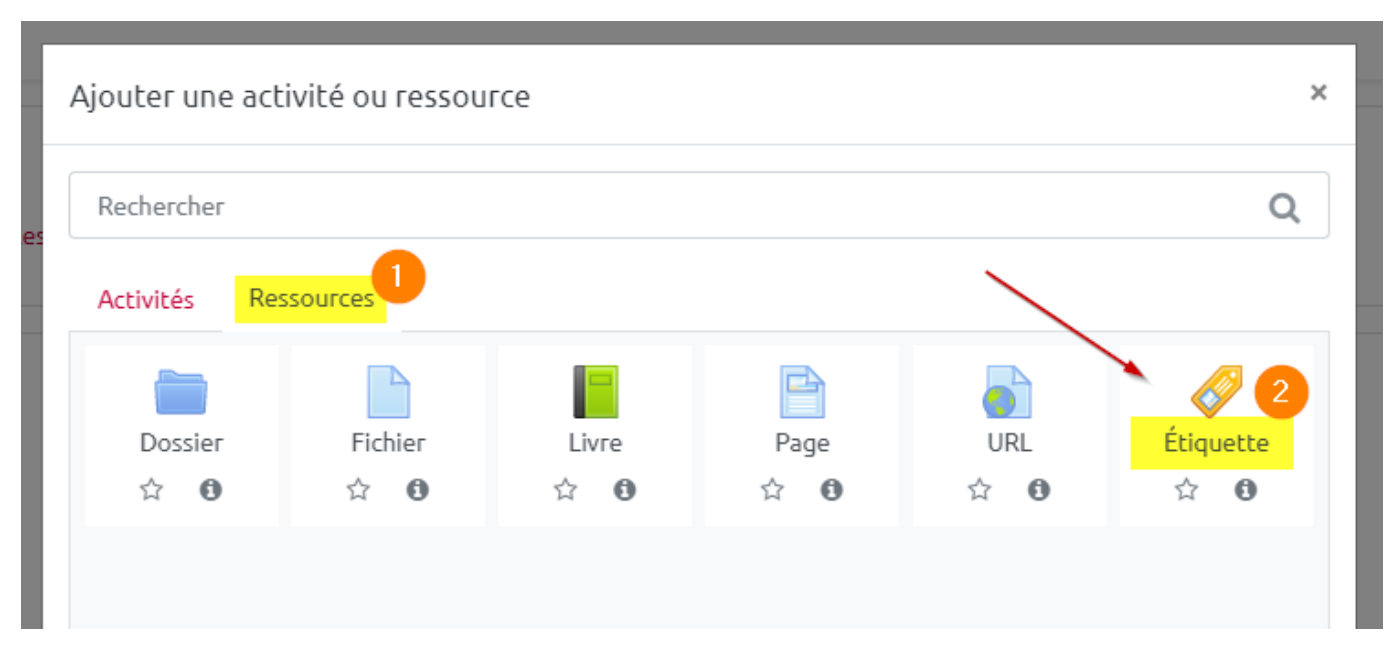

 Dans la zone d'édition du contenu de l'étiquette, sélectionner le premier bouton (1) pour faire apparaitre la deuxième ligne de bouton d'édition et choisir celui pour saisir du code HTML : '<>'
(2)

#### 🛷 Ajout Étiquette 📀

🔻 Général

Contenu de l'étiquette

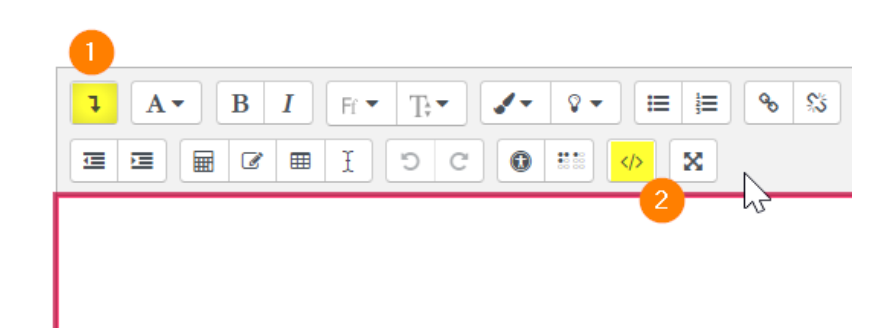

- Coller le texte récupérer sur POD à la place du texte présent.
- Enregistrer votre étiquette.

From: https://webcemu.unicaen.fr/dokuwiki/ - **CEMU** 

Permanent link: https://webcemu.unicaen.fr/dokuwiki/doku.php?id=moodle:inserer\_video&rev=1651479016

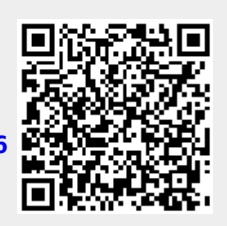

Last update: 02/05/2022 10:10